## **Quick Reference Card – Student Lifecycle Management** Change of Major Within Program

**Process:** Use this process to change a major within a program, such as the priority 1 major. First determine if the new major is within the student's current Program of Study. If it is in the current Program, use the steps in this QRC to make the change. If the major is **NOT** in the current Program, follow the instructions in the Change Program of Study Quick Reference Card (QRC) on myHelp web site.

Role: Authorized Users

Frequency: When needed

| Enter the Transaction                                                                      |                                                                                                    |
|--------------------------------------------------------------------------------------------|----------------------------------------------------------------------------------------------------|
| Go to <b>PIQSTOO</b>                                                                       | Improveavoines CALL_S S   PIQST00 Improve Improve   SAP Easy Access                                                                                                    |
| Find the Student's Records                                                                 |                                                                                                    |
| Enter the Student Number                                                                   | Student Number                                                                                                    |
| Click <b>Enter</b> or press <b>Enter</b> on the keyboard                                   | Student Edit Goto Utilities Settings                                                                                                    |
| Click the Majors/Minors/Options tab                                                        | :(2); Athlete<br>Check lists Majors/Minors/Options Registration                                                                                                    |
| Change the Major Within a Program                                                          |                                                                                                    |
| Verify the current <b>Program</b> is displayed                                             | Selection Criteria   All programs   Program   10420510 BA-AS; Bachelor of Arts   Rey Date   12/21/2009                                                                                                    |
| Enter the Effective date in the <b>Key Date</b> field (this is generally the current date) | Selection Criteria   All programs   Pregrem   10420510 BA AS; Bachelor of Arts   Key Date   12/21/2009                                                                                                    |
| Click <b>Select</b> to the left of the priority 1 major                                    | Program     Group C     Prio.     Mod. Group     Start date     End Date       B-AS     Major     1     German     08/25/2004     12/31/9999       BA-AS     Major     2     Commun     08/25/2004     12/31/9999 |

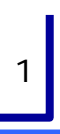

## Quick Reference Card – Student Lifecycle Management Change of Major Within Program

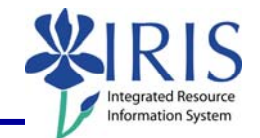

| Click Change Acad. Specialization                                                                                                    | Acad. Specializations Acad.                                                                                                    |
|----------------------------------------------------------------------------------------------------|----------------------------------------------------------------------------------------------------|
| Verify Academic Year, Session, and<br>Valid From<br>Note: Change the Academic Year and<br>Session if needed; when you press Enter,<br>the Valid From date will default to the<br>first day of that session. You should<br>generally change this to the current date. | Booking Context   10029558   Bent Bruce     Academic Year   2010 Acad Year 2009-28   Valid From   12/21/2009     Academic Session   20 Winter Intersession a   Image: Context and the session and the session and the se                                                                                                    |
| Click Replace Specialization                                                                                                    | Specializations     Pr Start date     End Date     Function     Object ID       0001     Major     1     08/25/2004     12/31/9995     Replace Specialization     1/425772       0001     Major     1     2     08/25/2004     12/31/9999     Replace Specialization     1/425750                                                                                                    |
| Double-click on the major                                                                                                    | Image: Constraint of the constraint of the const |
| Check the <b>Priority</b> column for accuracy                                                                                                    | Find     Ga     Check     Replace       Specializations     Idente Gro Set     Fr. Start date     End Date     Function     Object ID       0401     Najor     Ei     1     122/12009     2/31/9999     Replace Specialization     10425911       0601     Hajor     Ei     2     04/25/2004     12/31/9999     Replace Specialization     10425550       0602     Minor     Ei     1     08/25/2004     12/31/9999     Replace Specialization     10425550                                                                                                    |
| Click <b>Save</b>                                                                                                    | Study   Edit   Goto   System   Help     Image: Study   Image: Study   Image: Study   Image: Study   Image: Study     Image: Study   Image: Study <t< td=""></t<>                                                                                                    |
| Click <b>Continue</b> or press <b>Enter</b>                                                                                                    | Information Data record successfully created or updated                                                                                                    |
| Verify the Change of Major                                                                                                    |                                                                                                    |
| Verify the change of major on the <b>Majors/Minors/Options</b> tab                                                                                                    | ○ All programs     ● Program   10420510 BA-AS; Bachelor of Arts     Key Date   12/21/2009     ② Acad. Specializations   ② Acad. Specializations     ③ Acad. Specializations   ③ Acad. Specializations     ③ Acad. Specializations   ③ Acad. Specializations     ③ Acad. Specializations   ③ Acad. Specializations     ④ Program Croup C.   Pto     BA-AS   Major     BA-AS   Major     BA-AS   Major     Commun   08/25/2004     12/31/9999                                                                                                    |